## How to Set Up a Time Conflict Override in a Class

This job aid shows staff how to override time conflict enforcement for a class section and allow students to enroll in multiple sections during the scheduled class meeting time. Only one of the conflicting classes needs to have the override enabled to allow the student to enroll. If neither class has the override, manual overrides are required/still possible.

1. Navigate to: Main Menu > Main Menu -Schedule of Classes -Maintain Schedule of Classes Favorites Curriculum Management -Curriculum Management > Schedule of Classes > Maintain **Schedule of Classes** Maintain Schedule of Classes Enter any information you have and click Search. Leave fields blank for a list of all values. Find an Existing Value Search Criteria 2. Enter the Term, Subject and Course ID or Search using Academic Institution = V UCB01 magnifying glass. 2182 Term = 🗸 MATH Subject Area = 🗸 Catalog Nbr begins with 🗸 Academic Career = ~ Undergraduate ~ Campus begins with 🗸 Q Description begins with Course ID begins with V 114496 ~ Course Offering Nbr = Academic Organization begins with 🗸 Case Sensitive Clear Basic Search 🖾 Save Search Criteria 3. Select Search. Search

 On the Basic Data tab select the "plus" button in Class Attributes to add a row. Make sure your \*Class Type is an "Enrollment Section". It will not work using a non-Enrollment Section

| Basic Data Meetings Enrollment Control Reserve Cap                                                                                  | Notes Exam LMS Data                                                       | Textbook GL Interface                                                                                         |
|----------------------------------------------------------------------------------------------------|---------------------------------------------------------------------------|----------------------------------------------------------------------------------------------------|
| Course ID 114496<br>Academic Institution UC Berkeley<br>Term 2018 Spring Underg<br>Subject Area MATH Mathen<br>Cataloo Nbr 1A CALCL | Course Offering Nbr 1<br>ad<br>atics<br>.US                               | Auto Create Component                                                                                         |
| Class Sections                                                                                                    |                                                                           | Find   View All First 🕚 1 of 13 🕑 Last                                                                        |
| *Session 1 Q<br>*Class Section 001<br>*Component LEC Q<br>*Class Type Enrollment Section                                            | Regular Academic Session<br>*Sta<br>Lecture                               | Class Nbr 26380 + -<br>rt/End Date 01/16/2018 第05/04/2018 第<br>Event ID                                       |
| *Associated Class 1 Q Ur<br>*Campus BERK<br>*Location MAIN Q<br>Course Administrator                                                | Its 4.00 Associated<br>Berkeley<br>UC Berkeley Main Campus                | I Class Altributes<br>Add Fee<br>Schedule Print<br>Student Specific Permissions                               |
| Academic Group CLS<br>*Holiday Schedule UCB01 Q<br>*Instruction Mode P Q<br>Primary Instr Section 001                               | College of Letters and Science<br>UCB Non-Instructional Days<br>In-Person | Dynamic Date Calc Required Generate Class Mtg Attendance Sync Attendance with Class Mtg GL Interface Required |
| Class Topic                                                                                                    |                                                                           |                                                                                                    |
| Course Topic ID                                                                                                    | [                                                                         | Print Topic in Schedule                                                                                       |
| Equivalent Course Group<br>Course Equivalent Course Group<br>Class Equivalent Course Group                                          | C                                                                         | Override Equivalent Course                                                                                    |
| Class Attributes                                                                                                    | Personalize   Fir                                                         | nd   View 2   🖾   🔜 First 🕚 1-2 of 2 🕑 Last                                                                   |
| *Course<br>Attribute Description                                                                                                    | *Course Attribute Value Descripti                                         | ion                                                                                                    |
| TIE Q Instructional Activity Types                                                                                                  | LECS Q Lecture/                                                           | Supplementary Activity                                                                                        |
| VUOC Q Variable Units of Credit                                                                                                    | F Q Fixed                                                                 | •                                                                                                    |

 In the new/blank row, select the magnifying glass to search under \*Course Attribute.

| Class Attr           | ibutes                       | Person                  | alize   Find   View 2   🖽 🛛 🖽 👘 First 🔍 1-3 of 🕄 | 3 🖤 | Last |
|----------------------|------------------------------|-------------------------|--------------------------------------------------|-----|------|
| *Course<br>Attribute | Description                  | *Course Attribute Value | Description                                      |     |      |
| TIE Q                | Instructional Activity Types | LECS                    | Lecture/Supplementary Activity                   | +   | -    |
| VUOC Q               | Variable Units of Credit     | F Q                     | Fixed                                            | +   | Ξ    |
| <u>्</u>             |                              | Q                       |                                                  | +   | -    |

6. Select TCOR.

| Look Up Cour     | rse Attribute                |
|------------------|------------------------------|
|                  |                              |
| Course Attribute | begins with                  |
| Course Auribule  | begins with                  |
| Description      | begins with 💌                |
|                  |                              |
| Look Up          | Clear Cancel Basic           |
| Search Result    | S                            |
| View 100         | First 🕙 1-23 of 23 🕑 Last    |
| Course Attribute | Description                  |
| ARTW             | Art of Writing Courses       |
| BCON             | Berkeley Connect Courses     |
| BIGI             | L&S Big Ideas Courses        |
| BSA              | Berkeley Study Abroad        |
| CHGE             | UCCH General Education       |
| CRTH             | Course Threads               |
| CURV             | Law Curve Grading            |
| DCAL             | DeCAL Courses                |
| DISC             | L&S Discovery Courses        |
| EAP              | EAP Host Partner             |
| FPF              | Fall Program for Freshmen    |
| GE               | Breadth Requirements         |
| GLOB             | Global Edge Program          |
| GSIP             | GSI Pedagogy                 |
| LAWU             | Law Units                    |
| LCRS             | Law Course/Class Categories  |
| PBK              | Phi Beta Kappa Qualifying    |
| SECS             | Secondary Subject            |
| SUMI             | Summer Minors                |
| TCOR             | Allow Time Conflict          |
| TIE              | Instructional Activity Types |
| VUOC             | Variable Units of Credit     |
| WEB              | Online Courses               |

 Select the magnifying glass to search under \*Course Attribute Value.

| Class Attri          | butes                        |                 | Person   | alize   Find   View 2   🕮   🏙 👘 First 🖤 1-3 of 3 | U | Last |
|----------------------|------------------------------|-----------------|----------|--------------------------------------------------|---|------|
| *Course<br>Attribute | Description                  | *Course Attribu | te Value | Description                                      |   |      |
| TIE Q                | Instructional Activity Types | LECS            | Q        | Lecture/Supplementary Activity                   | + | -    |
| VUOC Q               | Variable Units of Credit     | F               | Q        | Fixed                                            | + | -    |
| ٩                    |                              |                 | Q        |                                                  | + | -    |

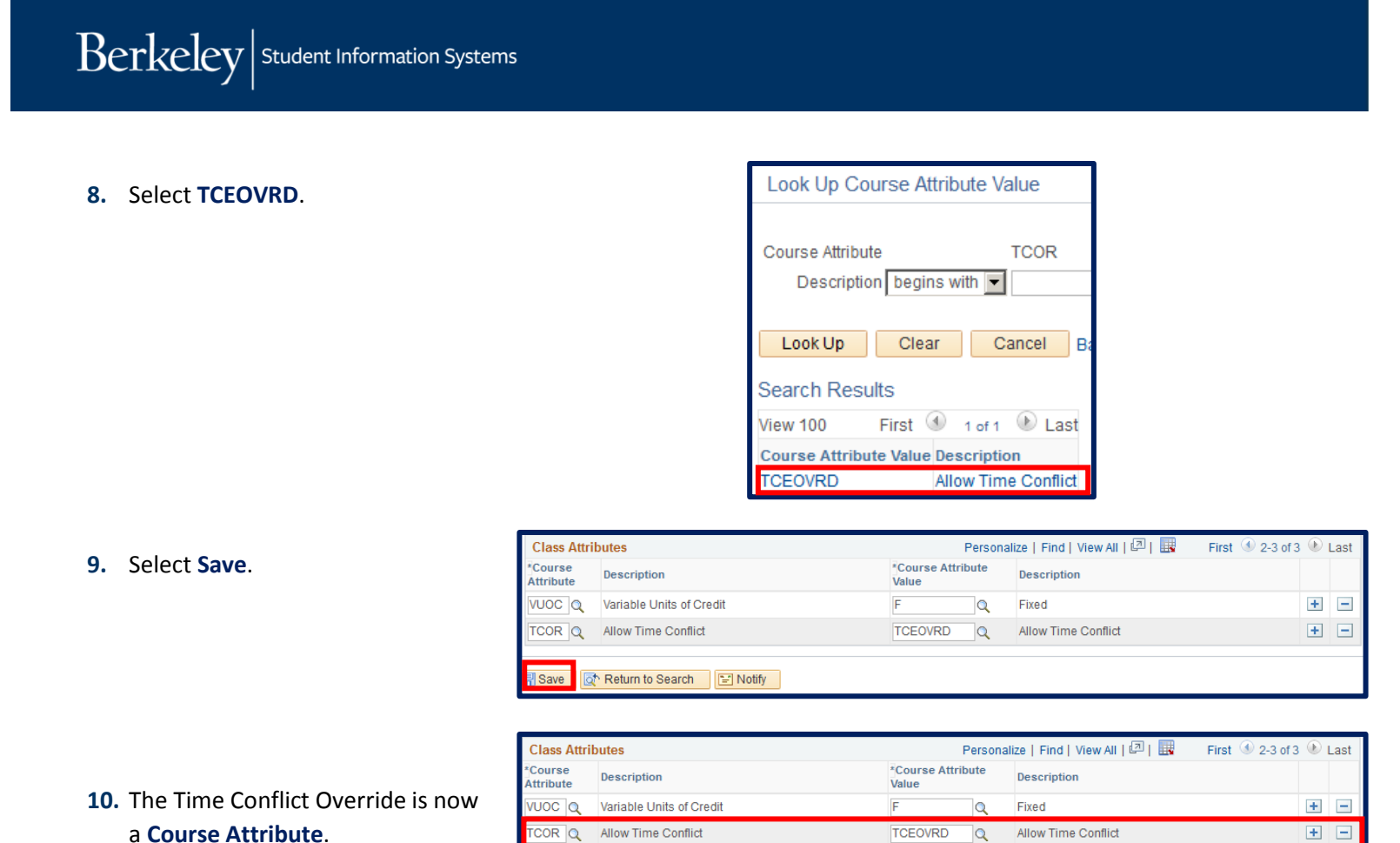

## **Student View of Shopping Cart in CalCentral**

In the case where one of the student's two chosen classes allow a time conflict scheduling, this is the message the student will see:

| Г | Message                                                                                                    |
|---|----------------------------------------------------------------------------------------------------|
|   | A scheduling conflict exist, please press 'Yes' to accept and continuer, 'No' to stop (28000,97)<br>A scheduling conflict exist between classes: 23154 and 23279 |

Should they chose to accept (Yes), a Success message will appear and they will be Enrolled/Waitlisted.

| 2018 Spring   Undergraduate   UC Berkeley                                                            |        |
|----------------------------------------------------------------------------------------------------|--------|
| Success: enrolled K Error: unable to add class                                                       |        |
|                                                                                                    |        |
| Class Message                                                                                        | Status |
| COGSCI 1 Message: Class 23154 is full. You have been placed on t<br>wait list in position number 49. | the 🖌  |

Else, if *both* classes do not allow scheduling conflict, the student will receive an error message.

## Support:

For questions or assistance, please contact SIS Production Support:

- Email: <u>sishelp@berkeley.edu</u>
- Call 510-664-9000 (press option 6)

For additional SIS resources, please visit: <u>http://sis.berkeley.edu/training</u>